# Guida Scrutini e Registro Elettronico Axios

I docenti possono entrare nel sistema Axios e compilare le loro proposte di voto per i prossimi scrutini da una qualsiasi postazione collegata alla rete Internet.

Attivare il **collegamento al sito Axios** e cliccando sull'icona **RE (Registro Docenti)** dall'Home del nostro sito <u>https://istitutocomprensivovivona.edu.it/</u>

Successivamente occorre digitare il **codice utente e la password personale** e poi premere il pulsante **Login** 

Selezionare la classe desiderata dall'elenco a discesa Classe-Materia e successivamente su Voti proposti

|     | 5 GRA5.<br>Ultimo A<br>19.30.09 | ccesso: 05/06/2020         | Ľ,             |                  |             | $\vee$ $\checkmark$ $\bigcirc$ |
|-----|---------------------------------|----------------------------|----------------|------------------|-------------|--------------------------------|
| ТРМ | M81302D SCUOLA MEDIA VITO SICO  | 1^A TEMPO NORMALE IN       | IGLESE/FRAM    | NCESE (ITALIANO) | ✓ SECONDO Q | UADRIMESTRE                    |
|     | Cliccare sull'icona corrispor   | dente alla funzione deside | erata          |                  |             |                                |
|     | Registro del Docente            | Voti Finali e Scrutin      | i              | Altro            |             |                                |
|     | Completo 🚺                      | 👌 Voti Proposti            | Ganta<br>Ganta | 🍀 Pannello di (  | Controllo   |                                |
|     | Giornaliero                     | Scrutinio                  |                | Niepiloghi S     | tatistici   |                                |
|     | 697 Registro Voti               |                            |                | 🕖 Orario Lezio   | ni          |                                |
|     |                                 |                            |                |                  |             |                                |

Si aprirà il tabellone delle valutazioni

Per inserire i voti il docente deve cliccare su **Copia voti proposti** e poi definire il voto approssimando per difetto e/o accesso scrivendo nella colonna "**Voti Proposti**"

| 1    | ^А ТЕ | мро М | IOR | IAL | EIN  | GLESE/F | RANC  | ESE ( ` | ~ |         | s     | ECONDO ( | QUADR       | IMI | ESTRE       | ~                       | <b>5</b><br>76 |                                |                           | ]     |
|------|-------|-------|-----|-----|------|---------|-------|---------|---|---------|-------|----------|-------------|-----|-------------|-------------------------|----------------|--------------------------------|---------------------------|-------|
|      |       |       |     |     |      |         |       |         |   |         |       |          |             |     |             |                         | /              |                                |                           |       |
|      | Cari  |       |     | 6.0 | fier | Valu    | tazio | oni     |   | Ductice | 0.10  | Tutti    | Ore<br>Lez. |     | Ore<br>Ass. | Voto<br>Proposto<br>III | Assenze        | Voto Proposto<br>Comportamento | Scheda<br>carenza<br>/PAI | Giud. |
| 5/05 | 2     | 6,75  | ≁   | Gra | anco | 06/02   | 1     | 4,00    | = | Pratico | Altro | 5,38     | 23          | 3   | 13%         | 6                       | 3              | ~                              | 8                         | >     |

Se il voto è negativo procedere alla compilazione del PAI cliccando sull'immagine /

Al termine dell'inserimento **salvare i dati** facendo clic sul pulsante rappresentato da un floppy disk.

Per **Comportamento e IRC/Alternativa IRC** utilizzare i giudizi deliberati in Collegio Docenti: NS non sufficiente, S sufficiente, DSC discreto, B buono, D distinto, O ottimo.

I coordinatori di classe dovranno inserire il **giudizio del comportamento** e il **giudizio globale concordato** in seguito alla valutazione collegiale degli indicatori deliberati in Collegio Docenti, cliccando sull'icona del martello

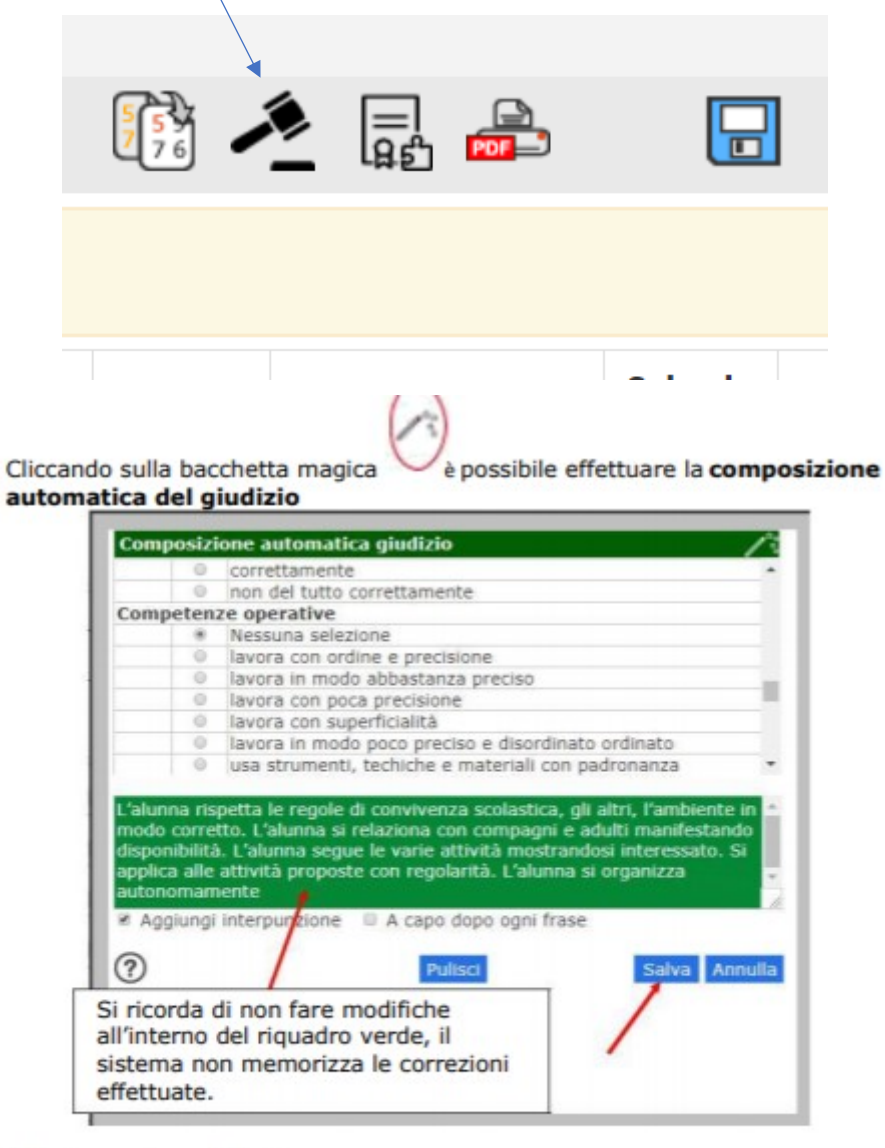

Selezionare le voci di interesse. Dopo aver salvato, il giudizio globale verrà trascritto in automatico e potrà essere eventualmente modificato e/o corretto

### Copia voti proposti su quelli definitivi

Il giorno degli scrutini il **docente coordinatore** abilitato alla gestione dello scrutinio dovrà accedere al registro elettronico e dopo aver selezionato una materia cliccare su "Scrutinio"

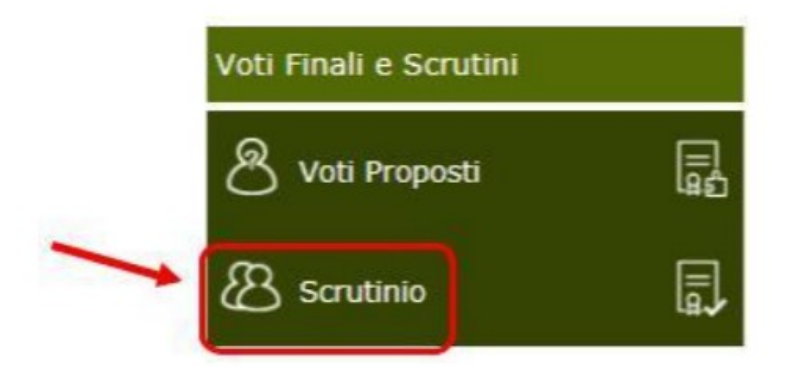

La prima volta che si accede allo Scrutinio dovrebbe apparire questo messaggio:

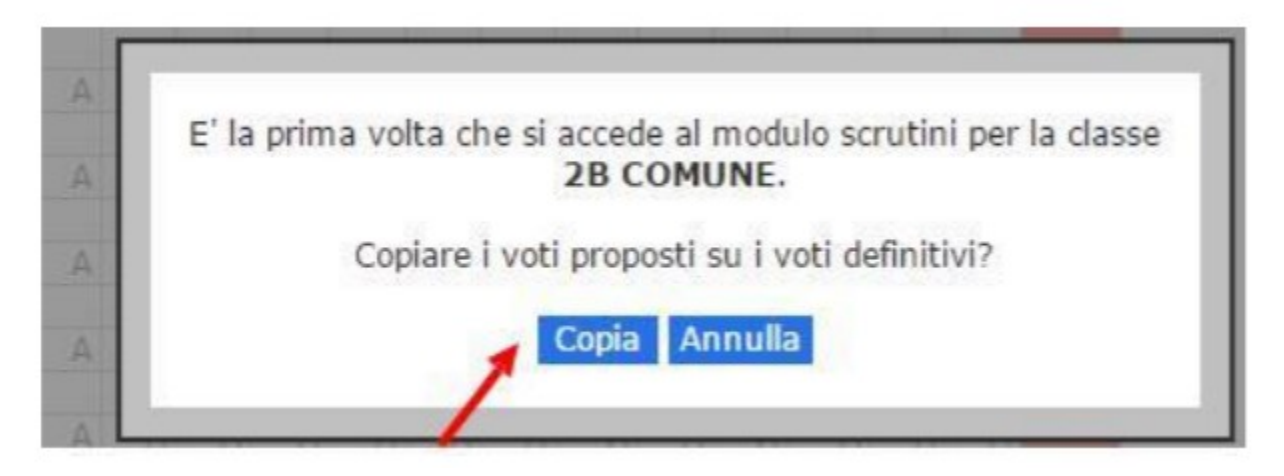

Cliccare su "Copia" per copiare i voti proposti su quelli definitivi

Se non dovesse apparire la schermata precedente, cliccare sull'icona in alto a destra "Copiare Voti Proposti su Definitivi"

|   |     |     |     | I QUA | ADRIM | IESTR | E 🔻    |
|---|-----|-----|-----|-------|-------|-------|--------|
| С | MUS | ART | EDF | COM   | REL   | ALT   | Totali |
|   | U   | U   | U   | U     | U     | U     | Med.   |
| 4 | A   | A   | A   | A     | A     | A     | 0      |
| - |     |     |     |       | 50    |       | ~      |
| 4 | A   | A   | A   | A     | ES    | A     | 0      |

### Potrebbe capitare un messaggio di questo tipo:

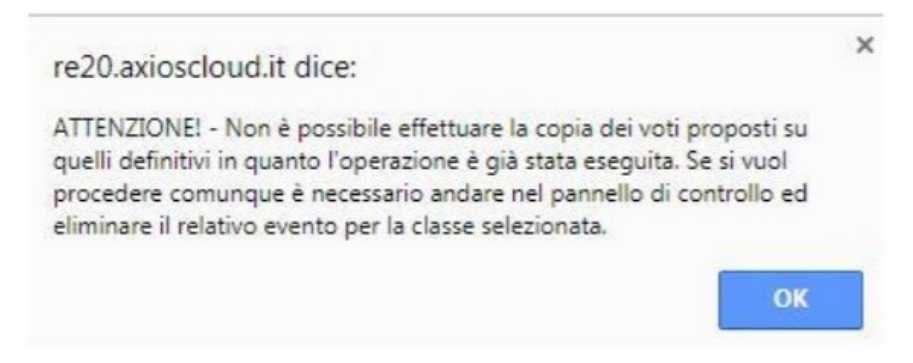

In questo caso chiamate l'Animatore Digitale che risolverà il problema.

Una volta copiati i voti procedete con lo scrutinio cliccando su

## "Scheda\_alunno" selezionare il primo alunno da scrutinare:

| Scheda | 1 | ΓA | ING | STO | GEO | ΜΑΤ | SCI | TEC | MUS | ART | EDF | сом | REL | ALT | Total |
|--------|---|----|-----|-----|-----|-----|-----|-----|-----|-----|-----|-----|-----|-----|-------|
| Alunno |   | U  | U   | U   | U   | U   | U   | U   | U   | U   | U   | U   | U   | U   | Med.  |
| 0      |   | 6  |     |     | 6   |     |     |     |     |     |     |     |     |     | 6     |
| 9      | A | 0  | A   | A   | A O | A   | A   | A   | A   | Α   | A   | A   | A   | A   |       |
| Ω      |   |    |     |     |     |     |     |     |     |     |     |     | ES  |     |       |
| 0      | A | 6  | A   | A   | A   | A   | A   | A   | A   | A   | A   | A   | LS  | A   |       |

- 1- Controllare ed eventualmente modificare/correggere i voti definitivi
- 2 Controllare il giudizio condiviso del comportamento inserito precedentemente
- 3 Religione: sarà visibile il giudizio inserito precedentemente
- 4- Controllare il giudizio globale inserito precedentemente

5- In presenza di voti negativi controllare che il docente della disciplina abbia inserito in PAI

e, in caso negativo, provvedere a farlo.

Dopo aver salvato, il pallino giallo si colorerà di verde:

| • | 8 | 9        |   |   |   | ٨ | • | ^ |   |   | ٨ | ٨ |   |   | 9 |
|---|---|----------|---|---|---|---|---|---|---|---|---|---|---|---|---|
| - |   | AU       | A | A | A | A | A | A | A | A | A | A | A | A |   |
| • | 8 | A 0      | А | A | A | А | А | Α | A | A | A | A | А | А | 5 |
| • | 8 | <b>9</b> | A | Δ | Δ | Δ | Δ | Δ | Δ | Δ | Δ | Δ | Δ | Δ | 9 |

Lo scrutinio dell'alunno è completo, tutte le materie hanno il voto definitivo. Procedere allo stesso modo per tutti gli alunni. Si raccomanda di salvare frequentemente i DATI inseriti, per non rischiare di perdere il lavoro.

### Tabellone dei voti

Una volta terminate le operazioni di scrutinio si potrà proseguire provvedendo a stampare il **Tabellone** da allegare agli atti e il **Verbale** accedendovi dall'apposita icona

Prima di procedere occorre compilare i dati da riportare sulla stampa:

Data, ora di inizio e di fine dello scrutinio, n. verbale e l'aula

Nella seconda parte

- correggere eventuali errori
- controllare che l'associazione docente-materia sia corretta
- spuntare la casella sugli assenti
- eliminare le materie POTENZIAMENTO
- eliminare i docenti abbinati a potenziamento
- "SALVA DATI VERBALE" e "CHIUDI"

| Scru | tinio della classe:  | 2A COMUNE       |                |             |                 |                            |
|------|----------------------|-----------------|----------------|-------------|-----------------|----------------------------|
| Data | 22/01/2017           | Ora in<br>Verba | izio<br>le Nr. | 20:47       | Ora fine        | 00:00<br>Salva dati verbal |
| Nr.  |                      | Cognome e       | nome           | Ass. Sostit | uito da Materia | 1                          |
| 01 0 | Dirigente scolastico | D.S.            |                |             |                 |                            |
| 02 5 | Segretario           | Segretario      |                | 0           |                 |                            |
| 03 0 | Coordinatore         | £               |                | 0           |                 |                            |
| 04 [ | Docente              | 1               | dinatore)      | 0           | ITALIAN         | O STORIA GEOGRAFIA         |
| 05 0 | Docente              | 1               | iana           |             | LINGUA          | INGLESE                    |
| 06 0 | Docente              | 1               | natore)        | 0           | MATEMA          | ATICA SCIENZE TECNOL       |
| 07 0 | Docente              | 2               | -              |             | RELIGIO         | NE                         |
| 08 0 | Docente              | 1               |                |             | SOSTEG          | NO ONI                     |
| 09 0 | Docente              |                 |                |             |                 |                            |
| 10 0 | Docente              |                 |                |             |                 |                            |
| 11 0 | Docente              |                 |                |             |                 |                            |
| 12 [ | Docente              |                 |                |             |                 |                            |
| 13 1 | Docente              |                 |                |             |                 |                            |

### Promemoria

il Presidente è:

il Dirigente Scolastico

il docente delegato a presiedere (Coordinatore) in caso di impedimento del DS

#### Il Segretario è:

- il Coordinatore di classe se presiede il DS
- il docente nominato segretario se presiede il Coordinatore.

Terminata questa fase si procederà con la scheda "Azioni":

Dal menù orizzontale

- selezionare "AZIONI"
- cliccare su "Stampa tabellone" per salvare una copia del file in .pdf del tabellone con i voti
- cliccare su "Stampa Riepilogo PAI" per salvare una copia del file in .pdf

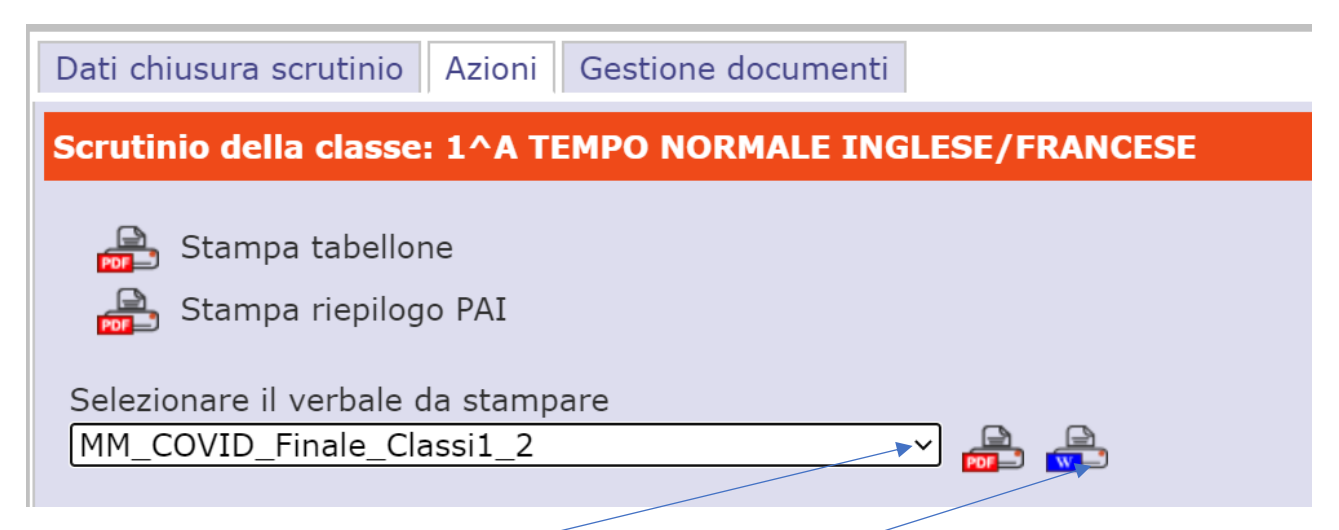

Quindi selezionare dal menu a tendina il tipo di verbale EE Covid Finale Scuola Primaria (dalla 1 alla 4 classe oppure la 5), MM Covid Finale Scuola Secondaria (classi 1,2 oppure 3).

Successivamente si potrà scaricare e stampare il Verbale, in formato PDF o WORD. Si consiglia in **Word** per poterlo controllare prima della stampa definitiva.

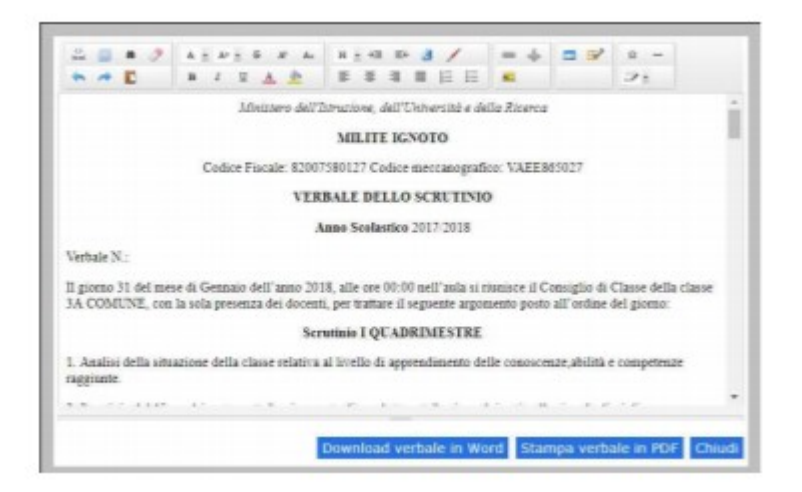

L'editor di testo non memorizza le rettifiche effettuate all'interno del sistema. Si consiglia di eseguire Download verbale in Word, quindi modificare/correggere il verbale SOLO dopo lo scrutinio. Salvare infine il verbale in PDF e nominarlo come segue:

Per la scuola primaria

Plesso\_\_ Classe\_\_\_ SP Scrutinio II Q 2019-20 verbale n.

Per la scuola secondaria

Plesso\_\_\_\_CdC\_\_\_Scrutinio SS1° IIQ 2019-20 verbale n.

Il verbale così nominato andrà inserito dal Coordinatore sul RE ed inviato, insieme al pdf del Tabellone voti e al pdf del Riepilogo Pai, per email a <u>tpic81300b@istruzione.it</u> per essere firmati dalla Dirigente. I coordinatori devono inviare inoltre il PIA compilato in sede di scrutinio.